# Scatec

# Cómo Registrarse como Proveedor Mayo 2022

Mejorando Nuestro Futuro

#### **Registrarse como Proveedor**

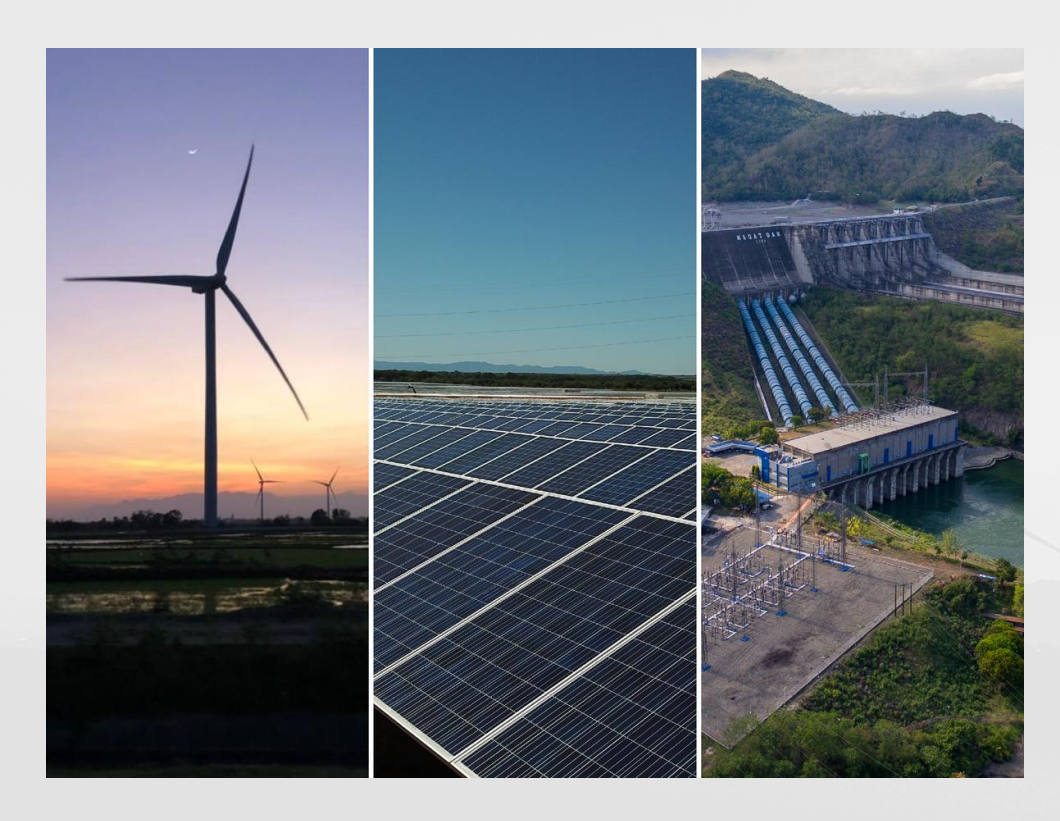

- Te invitamos a realizar la preinscripción a través del formulario de preinscripción.
- Si coincide con el alcance requerido, será invitado a registrarse via el asistente de incorporación (Onboarding Wizard).
- El período de verificación dura aproximadamente de 2 a 3 semanas en las que se informará a los proveedores sobre su estado estado.
- Registrarse como proveedor no garantiza ningún pedido, ya que los contratos se adjudican a través de licitaciones competitivas por proyecto.

#### Inicie sesión en el Formulario de Registro de Proveedores.

- En el sitio web de Scatec, seleccione el enlace de preinscripción.
- En el formulario de registro de proveedores, seleccione **aceptar**.

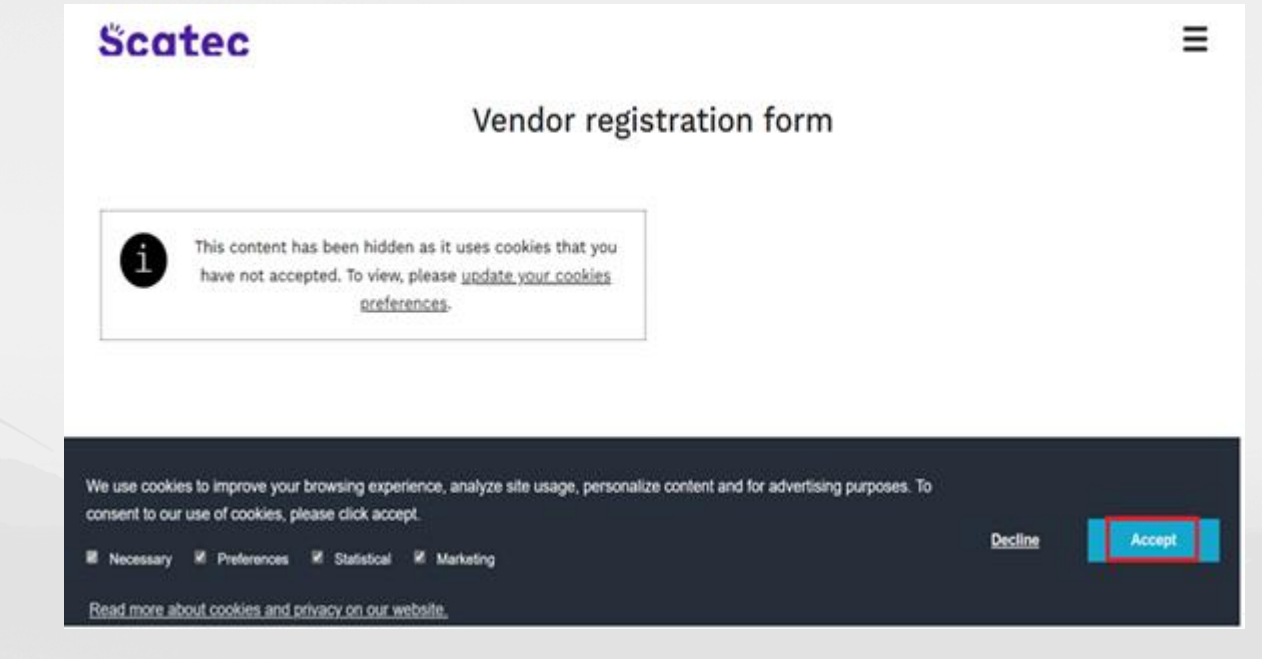

#### **Complete el Formulario de Registro de Proveedores.**

|                                                | <ol> <li>Company name *         Enter the Registered company name as per the registration documents     </li> </ol>                                               |
|------------------------------------------------|----------------------------------------------------------------------------------------------------|
| <ul> <li>Complete TODOS los campos.</li> </ul> | Enter your answer                                                                                                    |
|                                                | <ol> <li>Business justification *         The motivation/reason for registering your business with Scatec and the core goods and services offered     </li> </ol> |
| • Seleccione <b>Enviar</b> una vez             | Enter your answer                                                                                                    |
| completado.                                    | Organisation number * Enter your company registration number  Enter your answer                                                                                   |
|                                                | 4. First name *<br>The first name of the person who will be invited to register vendor information<br>€nter your answer                                           |
|                                                | 5. Last name *<br>The last name of the person who will be invited to register vendor information<br>Enter your answer                                             |
|                                                | 6. E-mail *<br>Enter a valid email address. Please note Hotmail, Yahoo and Gmail not permitted<br>Enter your answer                                               |
|                                                | Submit                                                                                                    |
|                                                |                                                                                                    |

#### Confirmación de Envío.

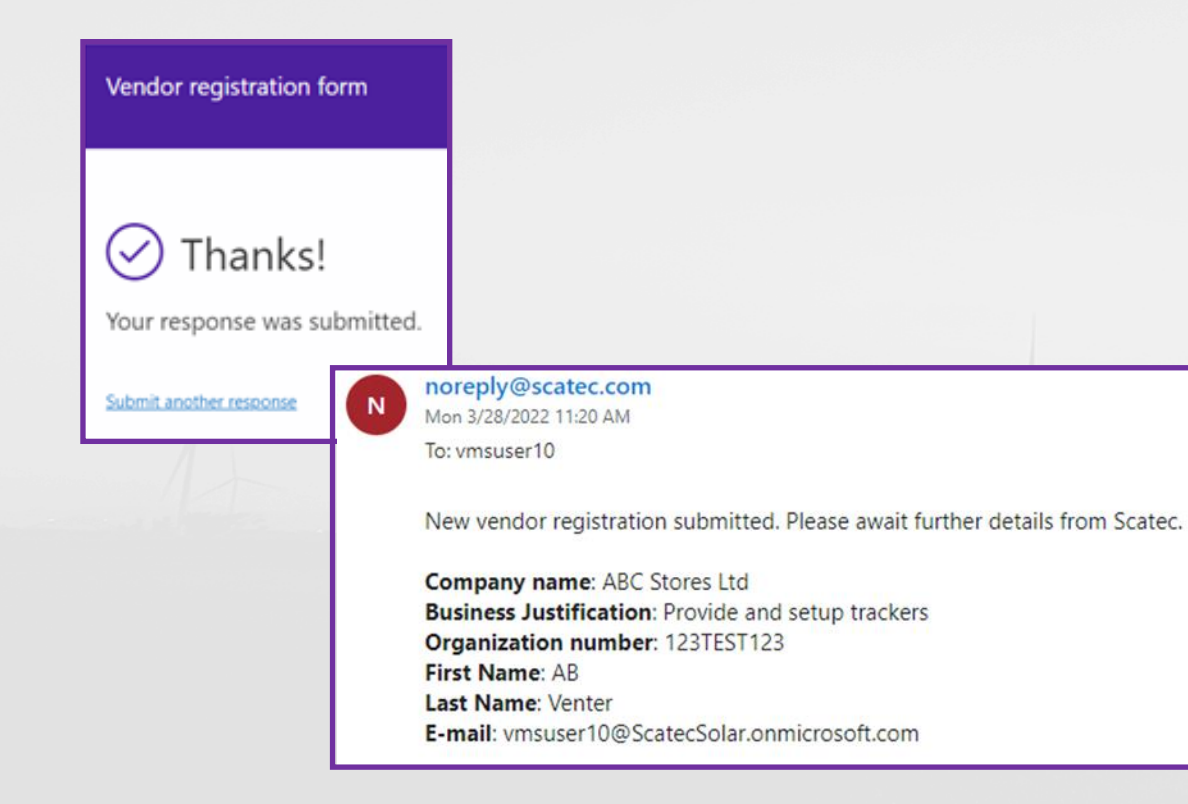

- Recibirá 2 confirmaciones:
  - \succ En la pantalla
  - 🕨 via email
- Si no recibe respuesta dentro de 1 semana, aún no hemos decidido continuar con su solicitud en esta etapa.

#### Invitación a Registrarse

- Si tiene éxito, recibirá una invitación para registrarse por correo electrónico.
- Haga clic en la URL/enlace en el correo electrónico de Invitación de Nuevo Proveedor y proceda a registrarse a través del asistente de incorporación. (Onboarding Wizard)

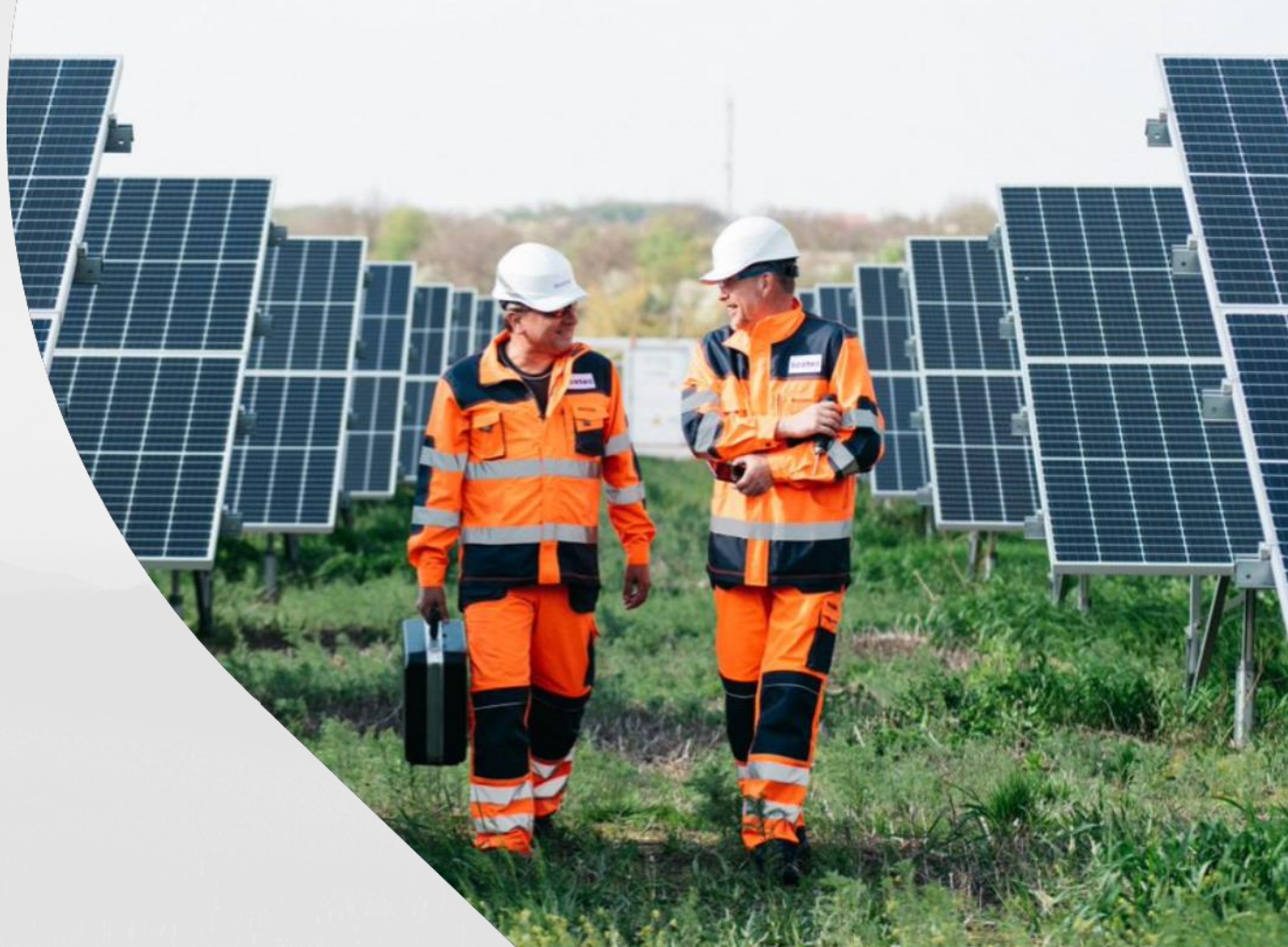

#### País/Región

- En el campo "Filtro", ingrese el código de **país/región** en el que reside su organización, p. ZAF para Sudáfrica
- Si no puede encontrar el código de país que necesita, desplácese hacia abajo en la columna Nombre Largo para ver la lista de países y seleccione el país y luego seleccione Siguiente

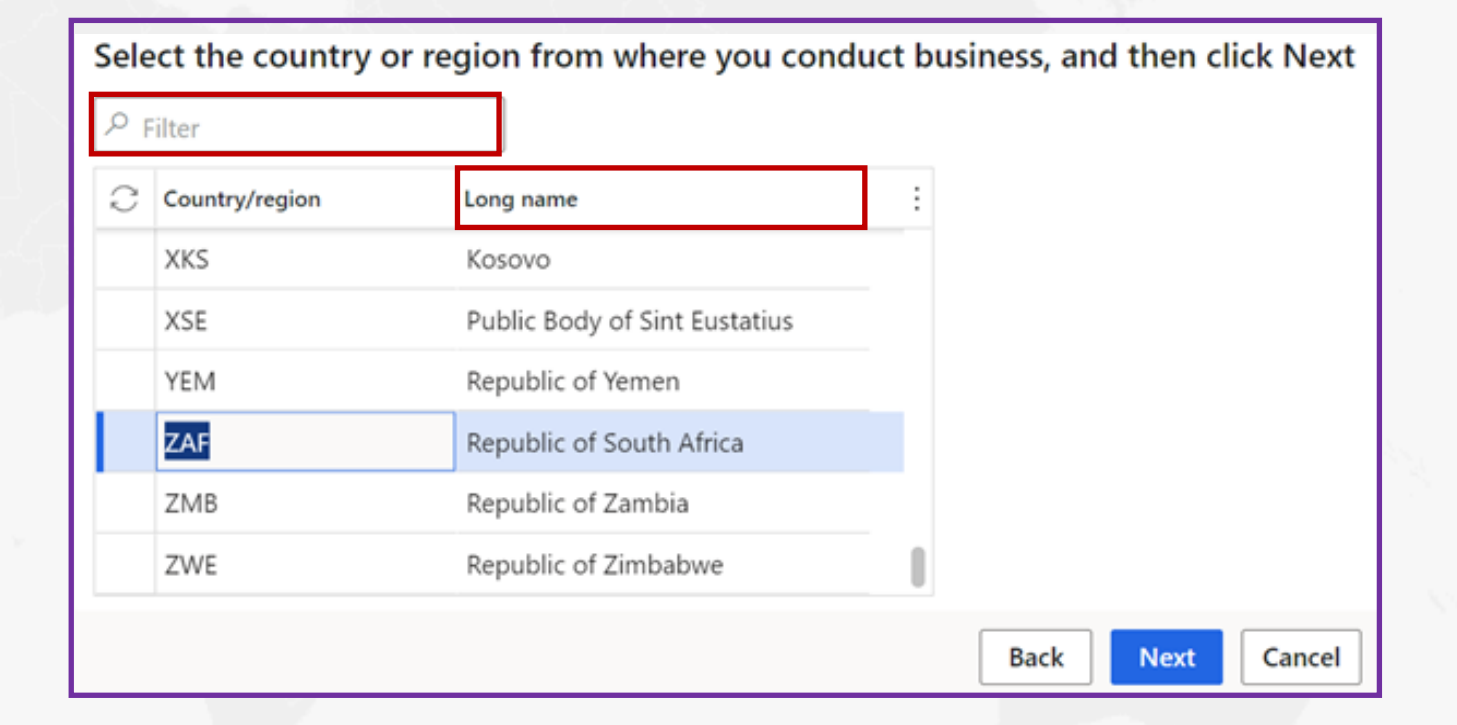

# Términos y Condiciones

• Acepto los **Términos** y **Condiciones**.

| Vendor registration $ $ Standard view $\vee$                                                                                                    |
|----------------------------------------------------------------------------------------------------|
| Terms and conditions                                                                                                    |
| Thank you for registering your interest to be a supplier for Scatec.                                                                                                    |
| Scatec procures in accordance with standard terms and conditions for supply and services which are fair and balanced. For construction works, major supply and services, we utilise FIDIC contracts and our standard deviations are highlighted when sent out as part of our tender documents. |
| To read more, download the General Conditions for the procurement of minor goods and services https://scatec.com/work-with-us/suppliers/                                                                                                    |
| If Scatec decide to register your company as a vendor, you will receive a notification within two weeks                                                                                                    |
| Best Regards<br>Scatec Procurement Team                                                                                                    |
| Do you accept Scatec's T&C's?                                                                                                    |
| Yes                                                                                                    |

#### S

- Ingrese TODA la Información General cuando corresponda.
- El Teléfono debe incluir el código de marcación internacional, p. +271234654
- No se aceptan cuentas de Hotmail, Gmail y Yahoo

| GENERAL INFORMATION |     |                   |
|---------------------|-----|-------------------|
| Name                |     | Organization type |
| ABC Stores Ltd      |     | Organization      |
| Telephone           | Fax | Emai              |
| ,                   |     |                   |

#### Información de la Empresa

• Ingrese la Información de la Dirección seleccionando + Agregar (en la pantalla +Add)

| ADDRESS INFORMATION |         |         |         |              |
|---------------------|---------|---------|---------|--------------|
| 🕂 Add 🖉 Edit        |         |         |         |              |
| Name or description | Address | Purpose | Primary | $\downarrow$ |

- En Nombre o Descripción, ingrese el Nombre de la Compañía.
- Deje el **Propósito** como está.
- El **país/región** se establecerá de forma predeterminada en función de las selecciones anteriores.
- Seleccione el **Código Postal** y la ciudad será la predeterminada. Si el código postal no está disponible en la lista, escriba el código postal y la ciudad.
- Ingrese la **calle** de la dirección (no incluya la ciudad, el código postal o el país en este campo)

|   | New address           |
|---|-----------------------|
|   | Location ID           |
|   | 000154808             |
|   | Name or description   |
|   | Enter name on company |
|   | Purpose               |
|   | Business $\checkmark$ |
|   | Country/region        |
|   | ZAF 🗸                 |
|   | ZIP/postal code       |
|   | 2000 🗸                |
| - | Street                |
|   | 007 Smith Street      |
|   | Braamfontein          |
|   |                       |
|   |                       |
|   | City                  |
|   | Johannesburg $\sim$   |
|   |                       |

- Adjunte la documentación requerida en formato PDF.
- Toda la documentación debe estar en **inglés**.
- Cuando esté marcado "Tiene una fecha de caducidad", introduzca la fecha de caducidad del certificado junto a "Fecha de caducidad" y seleccione Siguiente.

| 0 0 | Relation † | Specific to a country | Document Type | Document name                     | Has an Expiry | Expiry date | Must be in PDF | Mandatory | File name | : Select file |
|-----|------------|-----------------------|---------------|-----------------------------------|---------------|-------------|----------------|-----------|-----------|---------------|
| 0   | All        |                       | CoC           | Code of Conduct                   |               |             | ~              | ~         |           |               |
|     | All        |                       | CP            | Company profile/brochure          |               |             | ~              | ~         |           |               |
|     | All        |                       | CRC           | Company Registration Certificat   |               |             | ~              |           |           |               |
|     | All        |                       | DDQ           | Due Diligence Questionnaire (D.,, |               |             | ~              | ~         |           |               |
|     | All        |                       | ISO14001      | ISO 14001:2015 certification or   |               |             | ~              | ~         |           |               |
|     | All        |                       | ISO9001       | ISO 9001 certification            |               |             |                | ~         |           |               |
|     |            |                       |               |                                   |               |             |                |           |           |               |

# **Documentos Requeridos**

| Nombre de la documentos en ingles                   | Nombre de la documentos en Español                     |
|-----------------------------------------------------|--------------------------------------------------------|
| Bank details confirmation (not older than 3 months) | Confirmación de datos bancarios (no más de 3<br>meses) |
| Code of Conduct                                     | Código de conducta                                     |
| Company Profile                                     | Perfil de la empresa                                   |
| Company Registration Certificate                    | Certificado de registro de empresa                     |
| Due Diligence Questionnaire                         | Cuestionario de debida diligencia                      |
| Non-disclosure Agreement                            | Acuerdo de no divulgación                              |
| Tax Compliance Certificate                          | Certificado de Cumplimiento Tributario                 |

- Ingrese el Perfil Comercial, asegúrese de que TODOS los campos estén completos, cuando corresponda
- El número de organización, el número de exención de impuestos, la moneda, la región operativa, el nombre del banco, el número de cuenta bancaria, la ruta/IBAN, si está disponible, son obligatorios.

| Business information                                               |                                                                                     |                                                                                                    |                                                                                                    |                                                                                 |            |                                  |
|--------------------------------------------------------------------|-------------------------------------------------------------------------------------|----------------------------------------------------------------------------------------------------|----------------------------------------------------------------------------------------------------|---------------------------------------------------------------------------------|------------|----------------------------------|
| OWNERSHIP PROFILE<br>Small business<br>Yes<br>Locally owned<br>Yes | BUSINESS PROFILE<br>Organization number<br>123TEST123<br>Number of employees<br>250 | Tax exempt number<br>4342343423<br>TERMS OF PAYMENT<br>Currency<br>ZAR $\checkmark$<br>Terms of payment<br>N30 $\checkmark$ | PURCHASING DEMOGRAPHICS<br>Operating Region<br>Sub-Saharan Africa<br>BANK DETAILS<br>@DXCScatec:DXCScatecVendBankName<br>MyBank | Bank account number 324343434 Routing number Bank account type Checking account | SWIFT code | BANK ADDRESS<br>+ New<br>Address |

# Categoría de Adquisición

- Seleccione +Agregar categoría (en la pantalla +Add Category)
- Seleccione un **Máximo de 5** servicios que ofrece su organización.
- Recibirá un mensaje de error si se seleccionan más de 5 categorías.
- Seleccione Aceptar y luego Siguiente

| rocurement categories                                                       |              |                                                              |
|-----------------------------------------------------------------------------|--------------|--------------------------------------------------------------|
| Select procurement categor $+$ Add category $\sim$ in Remove                | ries for the | e products or services that your company requests to provide |
| Procurement categories                                                      |              |                                                              |
| <ul> <li>Consultants</li> <li>Engineering</li> <li>Environmental</li> </ul> | I            |                                                              |
| Geotechnical<br>Hydrological                                                |              |                                                              |
| Proiect Management                                                          | Cancel       |                                                              |

# Cuestionnaires

| Questionnaires         |              |                        |                    |
|------------------------|--------------|------------------------|--------------------|
| Overtiens in 1 of 1    |              |                        |                    |
| Questionnaire I of I   |              |                        |                    |
| Description            |              |                        |                    |
| Vendor Onboarding      |              |                        |                    |
| Status                 |              |                        |                    |
| Not started            |              |                        |                    |
| Complete questionnaire | View answers | Previous questionnaire | Next questionnaire |

- Seleccione Cuestionarios completes
- Hay **15** preguntas por responder y **1** cuadro opcional de comentarios.
- Seleccione la respuesta adecuada de la lista y seleccione **Siguiente**

# Cuestionnaires

- Una vez que se hayan respondido TODAS las preguntas, puede ver las respuestas seleccionando Ver respuestas. Puede reiniciar el cuestionario seleccionando Reiniciar cuestionario si hay alguna respuesta que deba cambiarse.
- Si selecciona Ver respuestas, recuerde hacer clic en X en la parte superior derecha de la página para cerrar y continuar a la siguiente pantalla.

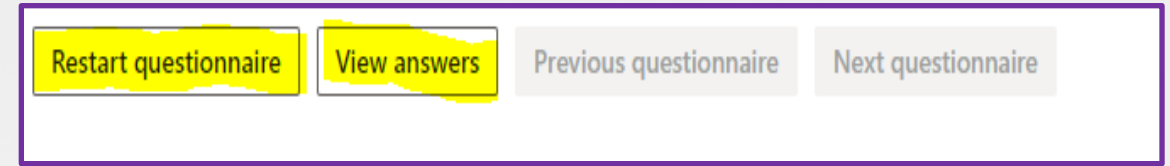

#### Cuestionnaires

| Finance and Operations                                                | $\mathcal P$ Search for a page                   |
|-----------------------------------------------------------------------|--------------------------------------------------|
| Vendor registration $\mid$ Standard view $\sim$                       |                                                  |
|                                                                       |                                                  |
|                                                                       |                                                  |
| Thank you for registering your interest to be a supplier              | for Scatec.                                      |
| If you have any questions please <mark>c</mark> ontact Scatec via the | email address provided below:                    |
| vendor.registration@scatec.com                                        |                                                  |
| If Scatec decide to register your company as a vendor, y              | ou will receive a notification within two weeks. |
| Best Regards                                                          |                                                  |
| Scatec Procurement Team                                               |                                                  |

- Una vez que esté satisfecho con las respuestas seleccione
   **Finalizar**
- Sus datos de registro se enviarán para su revisión y aprobación.
- La información incompleta, faltante o incorrecta resultará en el rechazo de su solicitud
- Si cumple con todos los requisitos, se le notificará dentro de 2-3 semanas

# Consultas

 Para consultas o requerir asistencia con su correo electrónico de registro:

vendor.registration@scatec.com

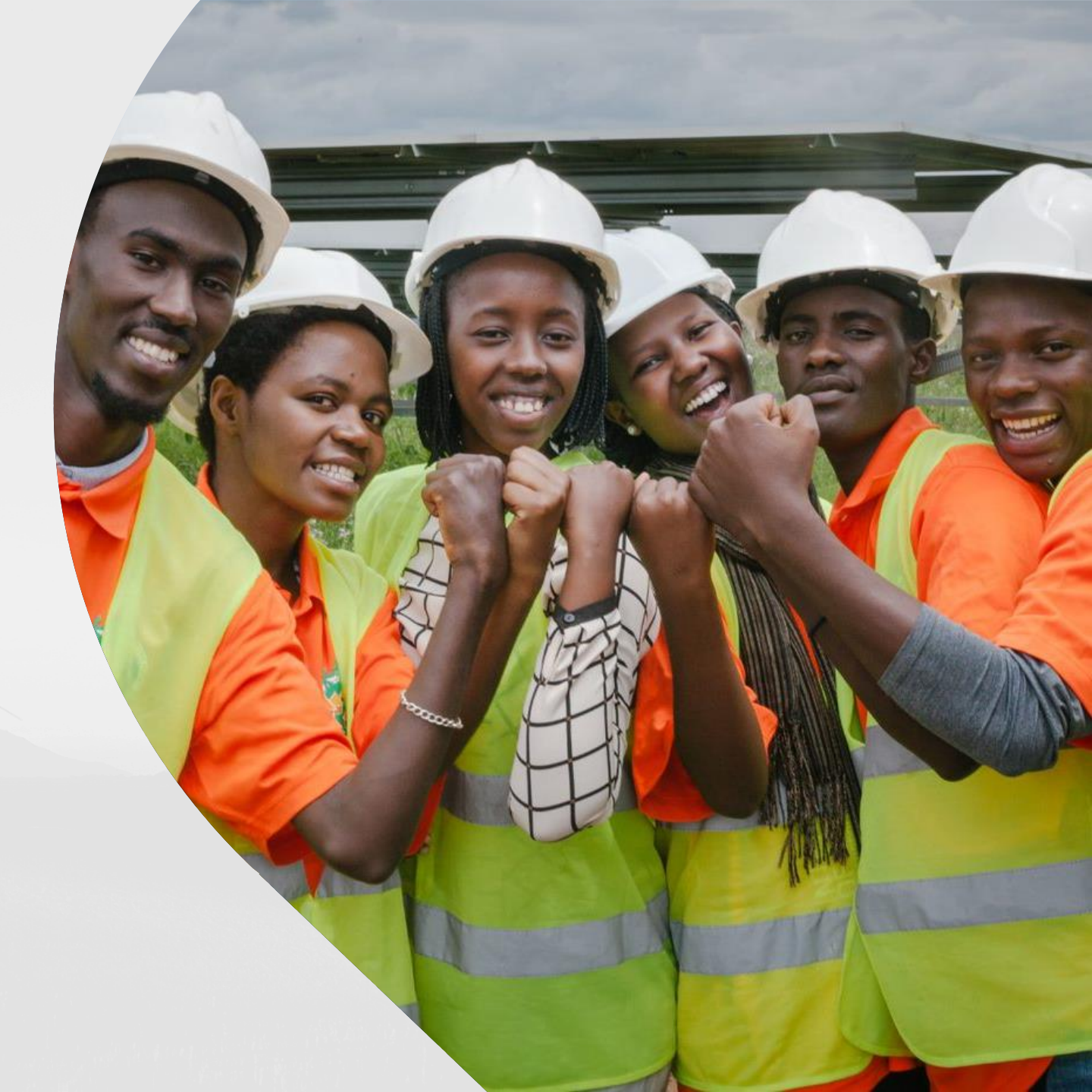

5

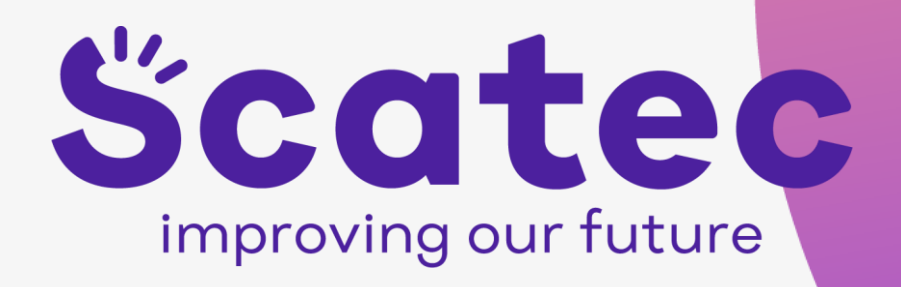